# Connecter Thunderbird à votre calendrier Zimbra

## Description

Cette documentation vous permet de connecter Thunderbird à votre calendrier Zimbra afin de vous permettre de :

- consulter vos rendez-vous dans Thunderbird
- ajouter/supprimer des rendez-vous depuis Thunderbird

## **H** Remarques

- ☑ Assurez-vous que votre version de Thunderbird est à jour.
- ☑ Assurez-vous que vous disposez du module complémentaire Lightning qui permet d'intégrer un agenda à Thunderbird (Outils ► Modules complémentaires).
- ☑ Cette documentation a été réalisée avec la version 31.7.0 de Thunderbird et la version 3.3.3 de Lightning.

## + Configuration du calendrier Thunderbird

☑ Rendez-vous dans l'onglet **Agenda** (Evénements et tâches ► Agenda) :

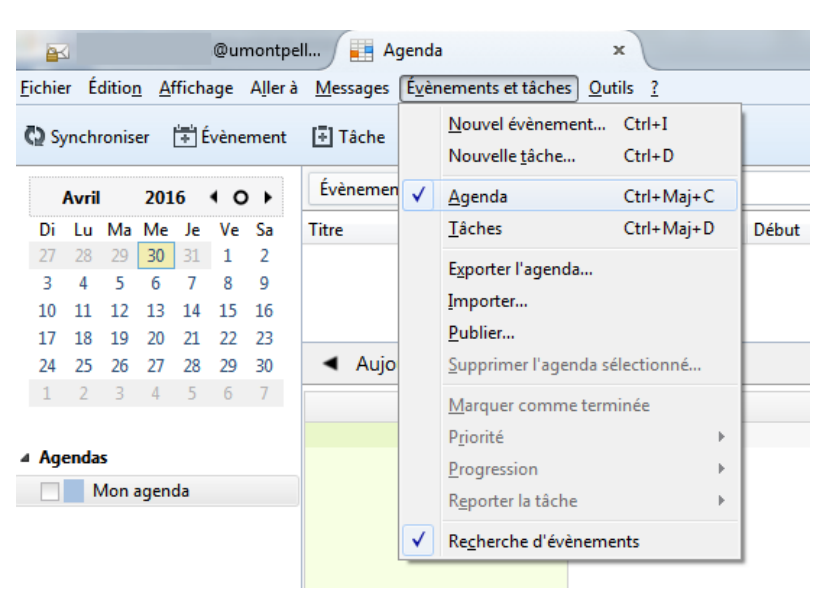

☑ Ajoutez un **nouvel agenda** (clic-droit sur « Mon agenda »):

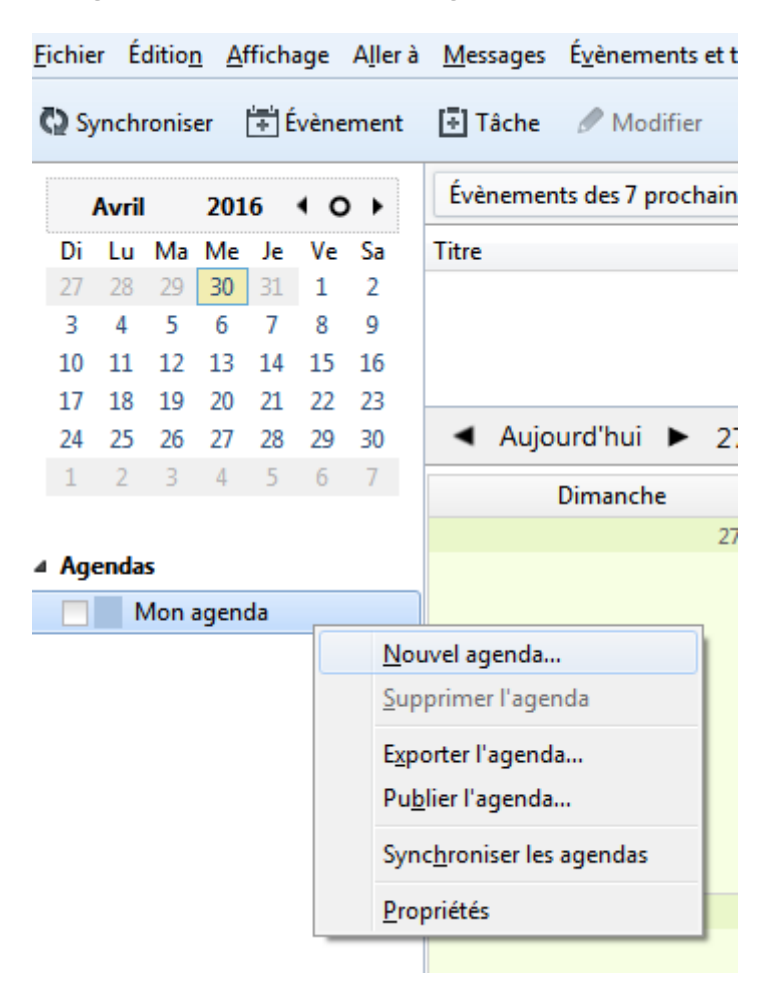

☑ Choisissez l'emplacement **« Sur le réseau »** afin de pouvoir accéder à distance à votre agenda :

| Créer un nouvel agenda                                                                                                    | ×    |
|----------------------------------------------------------------------------------------------------|------|
| <b>Créer un nouvel agenda</b><br>Choisissez l'emplacement de votre agenda                                                                                           |      |
| Votre agenda peut être stocké sur votre ordinateur ou sur un serveur afin<br>d'y accéder à distance ou de le partager avec vos amis ou vos collègues<br>de travail. |      |
| Sur mon ordinateur                                                                                                    |      |
| Sur le réseau                                                                                                    |      |
|                                                                                                    |      |
|                                                                                                    |      |
|                                                                                                    |      |
|                                                                                                    |      |
|                                                                                                    |      |
| < <u>P</u> récédent <u>Suivant</u> Annu                                                                                                    | ıler |

☑ Sélectionnez le format « CalDAV » :

| Créer un nouvel agenda                            |                                                         | 23  |
|---------------------------------------------------|---------------------------------------------------------|-----|
| Créer un nouvel agenda<br>Choisissez l'emplacemer | a<br>nt de votre agenda                                 |     |
| Fournit les infor                                 | mations nécessaires pour accéder à votre agenda distant |     |
| Format :                                          | 💿 iCalendar (ICS)                                       |     |
|                                                   | CalDAV                                                  |     |
|                                                   | 💿 Serveur d'agendas Sun Java System (WCAP)              |     |
| Emplacement :                                     |                                                         |     |
|                                                   | Prise en charge du mode hors connexion                  |     |
|                                                   |                                                         |     |
|                                                   |                                                         |     |
|                                                   |                                                         |     |
|                                                   |                                                         |     |
|                                                   | < <u>P</u> récédent <u>Suivant</u> > Annu               | ler |

- ☑ Pour renseigner l'emplacement de votre calendrier Zimbra, connectez-vous à votre webmail Zimbra : <u>https://mail.umontpellier.fr/</u> puis rendez-vous dans l'onglet « Calendrier ».
- ☑ Faites-un clic-droit sur le calendrier de votre choix puis sélectionner « Partager le calendrier » :

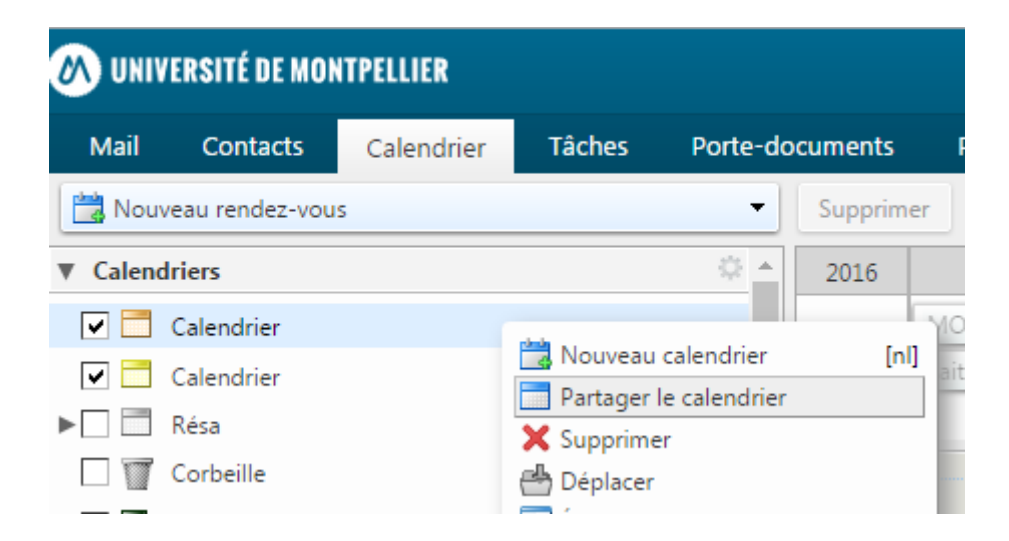

☑ Dans les « **Propriétés de partage »**, rubrique **URL**, copiez l'adresse du lien **ICS** à l'aide d'un clicdroit :

| Propriétés du p                        | partage                                                                                                    |                             |                                                      |            |
|----------------------------------------|----------------------------------------------------------------------------------------------------|-----------------------------|------------------------------------------------------|------------|
| Nom :                                  | Calendrier                                                                                                 |                             |                                                      |            |
| Type :                                 | Calendrier                                                                                                 |                             |                                                      |            |
| Partager avec :                        | Otilisateurs et groupes intern                                                                             | ies                         |                                                      |            |
|                                        | <ul> <li>Invités (en lecture seule)</li> </ul>                                                             |                             |                                                      |            |
|                                        | O Public (lecture seule, pas de r                                                                          | mot de pass                 | e)                                                   |            |
|                                        | Adresse mail :                                                                                             |                             |                                                      |            |
| Rôle                                   |                                                                                                    |                             |                                                      |            |
| Aucune                                 | Aucune                                                                                                    |                             |                                                      |            |
| Visionne                               | eur Afficher                                                                                               |                             |                                                      |            |
| Gestion                                | naire Afficher, Modifier, Ajouter, S                                                                       | upprimer                    |                                                      |            |
| Admin                                  | Afficher, Modifier, Ajouter, S                                                                             | iupprimer, A                | dministrateur                                        |            |
| - Mail<br>Envoyer u                    | n mail standard                                                                                            | •                           |                                                      |            |
| Remarque<br>l'élément p<br>nécessaire, | : le message standard affiche votr<br>artagé, lesautorisations accordées<br>les informations de connexion. | e nom, le no<br>aux destina | om de<br>taires et, si                               |            |
| URL<br>Pour permettre                  | e aux autres d'accéder à cet objet,                                                                        | indiquez-let                | ur cet URL :                                         |            |
| Affichage: http                        | ps://mail.umontpelliermontpellier                                                                          | r.fr/Cal                    | Ouvrir le lien dans un nouvel onglet                 |            |
| Outlook: web                           | als://mail.umontpellimontpellier.                                                                          | .fr/Cale                    | Ouvrir le lien dans une nouvelle fenêtre             |            |
|                                        |                                                                                                    |                             | Ouvrir le lien dans une fenêtre en navigation privée |            |
|                                        |                                                                                                    | -                           | Enregistrer le lien sous                             |            |
|                                        |                                                                                                    |                             | Copier l'adresse du lien                             |            |
|                                        |                                                                                                    | 0                           | AdBlock                                              |            |
|                                        |                                                                                                    |                             | Inspecter                                            | Ctrl+Maj+I |

☑ Retournez dans Thunderbird puis collez l'adresse dans le champ **« Emplacement »** :

| Créer un nouvel agenda                            |                                                         | 23  |
|---------------------------------------------------|---------------------------------------------------------|-----|
| Créer un nouvel agenda<br>Choisissez l'emplacemen | a<br>nt de votre agenda                                 |     |
| Fournit les infor                                 | mations nécessaires pour accéder à votre agenda distant |     |
| Format :                                          | <ul> <li>iCalendar (ICS)</li> </ul>                     |     |
|                                                   | CalDAV                                                  |     |
|                                                   | Serveur d'agendas Sun Java System (WCAP)                |     |
| Emplacement :                                     | https://mail.umontpellier.fr/home/prenom.nom@um         |     |
|                                                   | Prise en charge du mode hors connexion                  |     |
|                                                   |                                                         |     |
|                                                   |                                                         |     |
|                                                   |                                                         |     |
|                                                   |                                                         |     |
|                                                   | < <u>P</u> récédent <u>S</u> uivant > Annu              | ler |
|                                                   |                                                         |     |

Modifier l'URL collé en remplaçant « home » par « dav » et <u>enlever</u> le « .ics » qui se trouve à la fin.

Ainsi l'URL

```
https://mail.umontpellier.fr/home/prenom.nom@umontpellier.fr/Calendar.ics
devient
```

https://mail.umontpellier.fr/dav/prenom.nom@umontpellier.fr/Calendar

| Créer un nouvel agenda                            | ×                                                       |
|---------------------------------------------------|---------------------------------------------------------|
| Créer un nouvel agenda<br>Choisissez l'emplacemer | a<br>nt de votre agenda                                 |
| Fournit les infor                                 | mations nécessaires pour accéder à votre agenda distant |
| Format :                                          | 💿 iCalendar (ICS)                                       |
|                                                   | CalDAV                                                  |
|                                                   | Serveur d'agendas Sun Java System (WCAP)                |
| Emplacement :                                     | https://mail.umontpellier.fr/dav/prenom.nom@umon        |
|                                                   | Prise en charge du mode hors connexion                  |
|                                                   |                                                         |
|                                                   |                                                         |
|                                                   |                                                         |
|                                                   |                                                         |
|                                                   | < <u>P</u> récédent <u>Suivant</u> > Annuler            |

☑ Vous pouvez donner un nom à votre agenda ainsi qu'une couleur aux événements rattachés :

| Créer un nouvel agenda                                      | ×                                                                      |
|-------------------------------------------------------------|------------------------------------------------------------------------|
| <b>Créer un nouvel agenda</b><br>Personnaliser votre agenda |                                                                        |
| Vous pouvez donner ur<br>évènements.                        | n nom à votre agenda et affecter des couleurs aux                      |
| Nom :                                                       | Mon calendrier Zimbra                                                  |
| Couleur :                                                   |                                                                        |
| Afficher les alarmes:                                       |                                                                        |
| Adresse électronique :                                      | Prénom Nom <prenom.nom@umontpelli td="" 🔻<=""></prenom.nom@umontpelli> |
|                                                             |                                                                        |
|                                                             |                                                                        |
|                                                             |                                                                        |
|                                                             |                                                                        |
|                                                             | <pre>&lt; Précédent Suivant &gt; Annuler</pre>                         |
|                                                             |                                                                        |

- ☑ Cliquez sur « Suivant » puis « Terminer ». Votre agenda est créé.
- ☑ Une fenêtre d'authentification vous redemandera vos identifiants de connexion.

# 🖶 Ajouter un nouvel événement

☑ Cliquez sur le bouton **« Evénement »** puis renseignez les informations de votre rendez-vous :

| ¢                                                                                                    | ) Sy     | nchi     | ronis    | er       | Ť        | vène     | ment     | ß | Tâche 🖋 M             | Modifier 🔊 Supprimer                                                   |          |
|----------------------------------------------------------------------------------------------------|----------|----------|----------|----------|----------|----------|----------|---|-----------------------|------------------------------------------------------------------------|----------|
|                                                                                                    |          | Avril    |          | 201      | 6        | 4 C      | • •      | ſ | Mouvel évèn           | ènement : Rendez-vous Zimbra                                           | <b>(</b> |
|                                                                                                    | Di       | Lu       | Ma       | Me       | Je       | Ve       | Sa       | 1 | É <u>v</u> ènement Éc | Édition Affichage Options                                              |          |
|                                                                                                    | 27       | 28       | 29       | 30       | 31       | 1        | 2        | N | Enregistrer e         | r et fermer 🛛 🚨 Participants 🔒 Confidentialité 🔻 🔋 Joindre 🔻 🛇 Supprim | ner      |
|                                                                                                    | 10       | 11       | 12       | 13       | 14       | 15       | 16       |   | <u>T</u> itre :       | Rendez-vous Zimbra                                                     |          |
|                                                                                                    | 17<br>24 | 18<br>25 | 19<br>26 | 20<br>27 | 21<br>28 | 22<br>29 | 23<br>30 |   | Lieu :                |                                                                        | 1        |
|                                                                                                    | 1        | 2        | 3        | 4        | 5        | 6        | 7        | 1 | <u>C</u> atégorie :   | Aucune   Agenda : Mon calendrier Zimbra                                | -        |
| 4                                                                                                    | Age      | enda     | s        |          |          |          |          |   |                       | Évènement sur la journée                                               |          |
|                                                                                                    |          | N        | /lon i   | agen     | da       |          |          | l | <u>D</u> u :          | 06/05/2016 • 14:00 •                                                   |          |
|                                                                                                    | ~        | Ν        | /lon     | calen    | drier    | Zim      | bra      | l | A <u>u</u> :          | 06/05/2016 - 15:00 -                                                   |          |
|                                                                                                    |          |          |          |          |          |          |          | l |                       |                                                                        | -        |
|                                                                                                    |          |          |          |          |          |          |          | l | Répét <u>i</u> tion : | Jamais 🔻                                                               |          |
|                                                                                                    |          |          |          |          |          |          |          | l | <u>R</u> appel :      | Aucun                                                                  |          |
|                                                                                                    |          |          |          |          |          |          |          | ł | Descrigtion :         |                                                                        |          |
|                                                                                                    |          |          |          |          |          |          |          |   |                       |                                                                        |          |
|                                                                                                    |          |          |          |          |          |          |          | l |                       |                                                                        |          |
|                                                                                                    |          |          |          |          |          |          |          | l |                       |                                                                        |          |
| Avril       2016       4       >         Di       Lu       Ma       Me       Je       Ve       Sa         7       28       28       1       2       Sa       1       2         3       4       5       6       7       8       9       10       11       12       13       14       15       16         1       12       13       14       15       16       17       18       19       20       21       22       23       30       1       12       23       4       5       6       7       8       9       10       11       12       13       14       15       16       17       18       19       20       21       22       23       30       1       14       14       16       14       14       16       14       14       16       14       16       14       16       16       16       16       16       16       16       16       16       16       16       16       16       16       16       16       16       16       16       16       16       16       16       16       16 |          |          |          |          |          |          |          |   |                       |                                                                        |          |
|                                                                                                    |          |          |          |          |          |          |          | l |                       |                                                                        |          |
|                                                                                                    |          |          |          |          |          |          |          | l |                       |                                                                        |          |
|                                                                                                    |          |          |          |          |          |          |          | ľ |                       |                                                                        |          |
|                                                                                                    |          |          |          |          |          |          |          |   |                       |                                                                        |          |
|                                                                                                    |          |          |          |          |          |          |          | l |                       | Disponibilité : Occupé                                                 |          |

**<u>Remarque</u> :** Si vous disposez de plusieurs agendas dans Thunderbird, assurez-vous que vous créez bien votre événement dans le calendrier associé à Zimbra.

### ☑ Votre événement est affiché à la fois dans votre calendrier Thunderbird :

| <u>Fichier Édition A</u> ffichage Allerà                                                                                                    | Messages Évènements et tâches                                           | Qutils ?      |                  |                      |         |                        |         |     |    |
|----------------------------------------------------------------------------------------------------|-------------------------------------------------------------------------|---------------|------------------|----------------------|---------|------------------------|---------|-----|----|
| 🖗 Synchroniser 🔅 Évènement                                                                                                    | 📑 Tâche 🖋 Modifier 🚫 Su                                                 | pprimer       |                  |                      |         |                        |         | ≡   | ł  |
| Mai 2016 ◀ O ▸                                                                                                    | Évènements des 7 prochains jour                                         | s 🔻 contenant |                  |                      |         |                        |         | × م | ĸ  |
| Di Lu Ma Me Je Ve Sa                                                                                                    | Titre                                                                   | Début         |                  | Fin                  |         | Catégorie              |         | C.  | \$ |
| 1 2 3 4 5 6 7<br>8 9 10 11 12 13 14<br>15 16 17 18 19 20 21<br>22 23 24 25 26 27 28                                                             | MOOC Histoire des sciences                                              | mercredi 6    | avril 2016 10:30 | mercredi 6 avril 201 | 6 12:00 |                        |         |     |    |
| 22         23         24         23         20         27         28           29         30         31         1         2         3         4 | ◄ Aujourd'hui ▶ 1 – 28 Mai 2016 Sem.: 18-21 Journée Semaine Multisemain |               |                  |                      |         |                        |         |     | 1  |
| 5 6 7 8 9 10 11                                                                                                    | Dimanche                                                                | Lundi         | Mardi            | Mercredi             | Jeudi   | Vendredi               | Samedi  |     |    |
| Agendas     Mon agenda     Mon calendrier Zimbra                                                                                                | 1 Mai                                                                   | 2             | 3                | 4                    | s       | 10:00 Rendez-vous Zimb | 6<br>ra | 3   | 7  |

#### et dans celui de Zimbra :

| 🔊 UNIVERSITÉ DE MONTPELLIER |                       |             |             |          |            | Reche                   |
|-----------------------------|-----------------------|-------------|-------------|----------|------------|-------------------------|
| Mail Contacts Calendrier Tá | àches Porte-documents | Préférences |             |          |            |                         |
| 📸 Nouveau rendez-vous       | - Supprime            | r 🗁 🖉 🕶 🖨   | Aujourd'hui |          | Mai 2016 📫 | Jour Semaine ouvrée     |
| ▼ Calendriers               | ÷ •                   |             |             | Mai 2    | 016        |                         |
| 🔽 📑 Calendrier              | S                     | Lundi       | Mardi       | Mercredi | Jeudi      | Vendredi                |
| Calendrier                  | 17                    | 25/4        | 26          | 27       | 28         | 29                      |
| ▶ 🗌 📑 Résa                  | -                     |             |             |          |            |                         |
| Corbeille                   |                       |             |             |          |            |                         |
|                             | 18                    | 2           | 3           | 4        | 5          | 1000 Pandaz your Zimbra |
|                             |                       |             |             |          |            | 1000 Kendez-Vous zimbra |
|                             | 10                    | 0           | 10          | 11       | 10         | 10                      |

Université de Montpellier *Version du 31/03/2016* 

## + Supprimer un événement

☑ Sélectionner l'événement de votre choix puis cliquez sur le bouton **« Supprimer »** ou utilisez la touche « Suppr » de votre clavier :

| Eichier Édition Affichage Aller à                                                   | Messages Évènements et tâches    | Qutils <u>?</u><br>pprimer |                 |                       |         |                               |                      | ≡    |
|-------------------------------------------------------------------------------------|----------------------------------|----------------------------|-----------------|-----------------------|---------|-------------------------------|----------------------|------|
| Mai 2016 ◀ O ▸                                                                      | Évènements des 7 prochains jours | · ▼ contenant              |                 |                       |         |                               |                      | р ×  |
| Di Lu Ma Me Je Ve Sa                                                                | Titre                            | Début                      |                 | Fin                   |         | Catégorie                     |                      | r,   |
| 1 2 3 4 5 6 7<br>8 9 10 11 12 13 14<br>15 16 17 18 19 20 21<br>22 23 24 25 26 27 28 | MOOC Histoire des sciences       | mercredi 6 a               | vril 2016 10:30 | mercredi 6 avril 2010 | 5 12:00 |                               |                      |      |
| <b>29 30 31</b> 1 2 3 4                                                             | ◄ Aujourd'hui ► 1 – 28           | Mai 2016                   |                 |                       | S       | em.: 18-21 Journée            | Semaine Multisemaine | Mois |
| 5 6 7 8 9 10 11                                                                     | Dimanche                         | Lundi                      | Mardi           | Mercredi              | Jeudi   | Vendredi                      | Samedi               |      |
| Agendas     Mon agenda     Mon calendrier Zimbra                                    | 1 Mai                            | 2                          | 3               | 4                     |         | S<br>10:00 Rendez-vous Zimbra | 6                    | 7    |

#### <u>Remarques :</u>

- ☑ La suppression d'un événement dans un calendrier dans Thunderbird le supprimera également dans Zimbra (et vice-versa).
- ☑ Utilisez le bouton **« Synchroniser »** (Thunderbird) ou actualisez votre page pour mettre à jour votre calendrier et afficher les modifications les plus récentes.

## Contact assistance

*Pour toute demande d'assistance, rendez-vous dans l'ENT, onglet Assistance > Centre de Services.*